## データ疎通確認方法

通信状態の確認
エネルギーモニターの「メイン画面」で確認ができます。
画面に触れてメイン画面を表示してください。
①画面の上部中央に「見守りサービス中」が表示されていれば正常に通信中です。
②画面の上部右側の「日付」が本画面確認によるデータ疎通日となります。
\* 画面を操作しない状態が5分間続くと、自動的にバックライトがOFFになります。

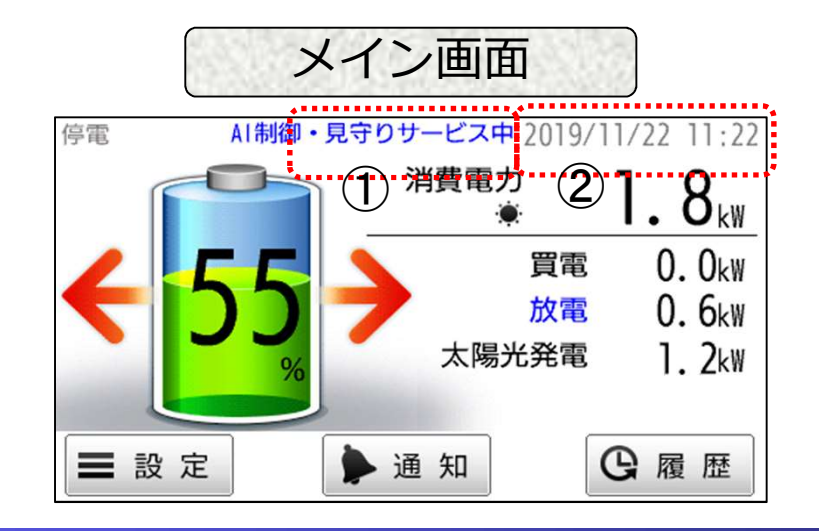

Copyright 2020 NF Blossom Technologies, Inc. All rights reserved.

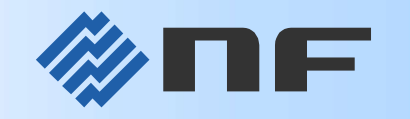

1

## データ疎通確認方法

2. 製造番号の確認

- エネルギーモニターの「設定画面」で確認ができます。
- ①エネルギーモニターの「メイン画面」の下部左側にある「設定」ボタンを押して「設定画面」 を表示してください。
- ②画面中央に「製造番号」が表示されます。
  - \*製造番号が表示されない場合は、下記いずれかを対応してください。
    - A: 蓄電システムのファームウエア最新版にアップデートしてください。 ファームウエアのアップデートは販売店・施工店に依頼してください。
    - B: 蓄電システムの本体左側面に貼られている「銘板」を確認してください。

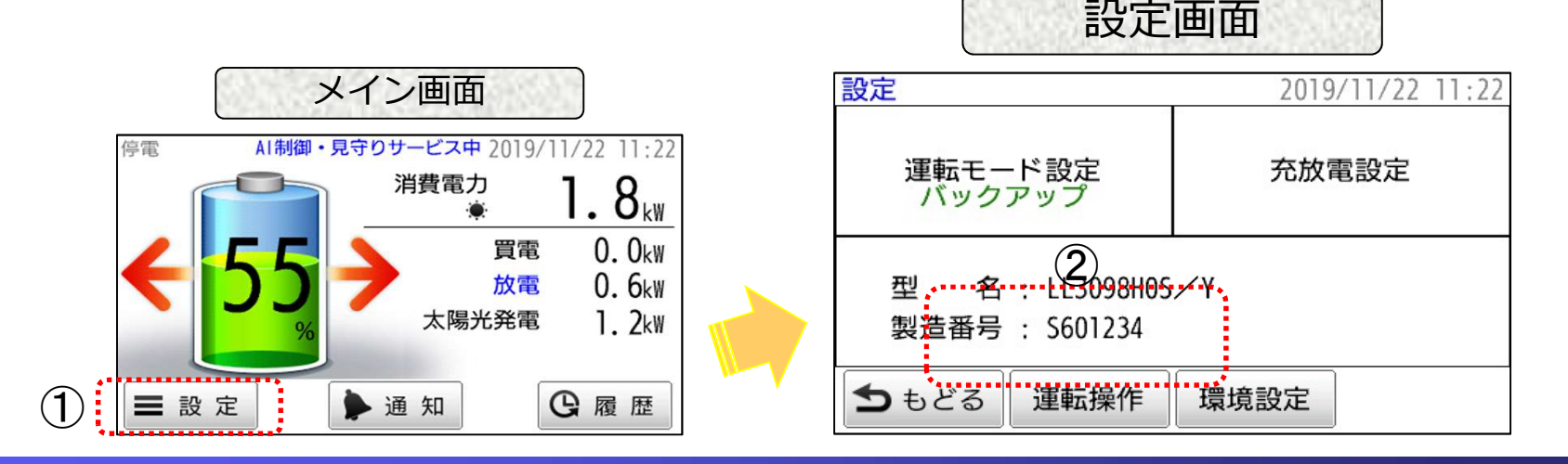

Copyright 2020 NF Blossom Technologies, Inc. All rights reserved.

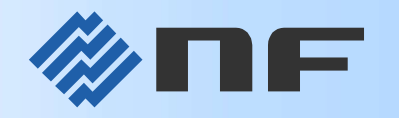